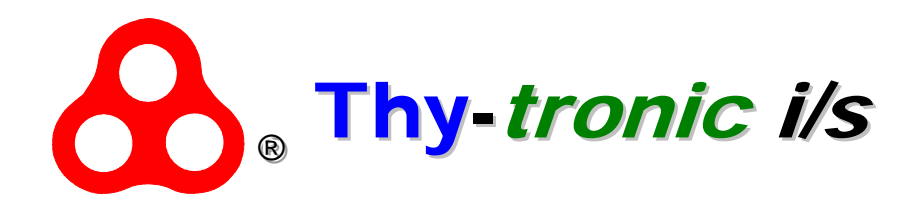

Bjørnevej 8c DK-7700 Thisted Tlf.: +45 9798 2344 Fax.: +45 7734 2344 E-mail.: <u>info@thytronic.dk</u> CVR/SE-nr.: 3047 5178

03 June 2009

Change the Working Hours at a CELLmatic 1502

## **Re. Working Hours**

Stop the Compressor (Press on <F1>) • Press on <**RES**> or <**44**> • Press on **<ENT**> Press on <F1> (Password) • Press on <1> and <.> and <8> (1.8) • Press on <**ENT**> • Press on <**REC**> or <**4**> • Press on <**REC**> or <**4**> • Press on <**REC**> or <**∢**> Press on <F4> (Variables) • Press on <**F3**> (Analog) • Press on <**F5**> (By Number) • Press on <4> and <2> and <6> (426) • Press on <**ENT**> Press on <F4> (Selcet) Press on <F5> (New veardi) • Set the new the value (XXXXX) (The new value must be divided by 10) Press on **<ENT**) Press on <**RES**> or <◀◀> • Press on <**ENT**> Press on <F1> • Press on <**0**> • Press on **<ENT>**  Press on <RES> or <<<<>> • Press on <F2> • Press on <F2> • Press on <**F2**> • Press on <F2> (Check the Working hours)

Yours faithfully

## Thy-tronic

Leif Jensby